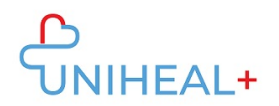

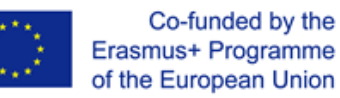

## Instrucciones para acceder a la app móvil de UNIHEAL+

## 1. Descargar la app de Moodle

Navegue por su librería de aplicaciones (Google Play para dispositivos Android o App Store para dispositivos ios) y busque la app "Moodle":

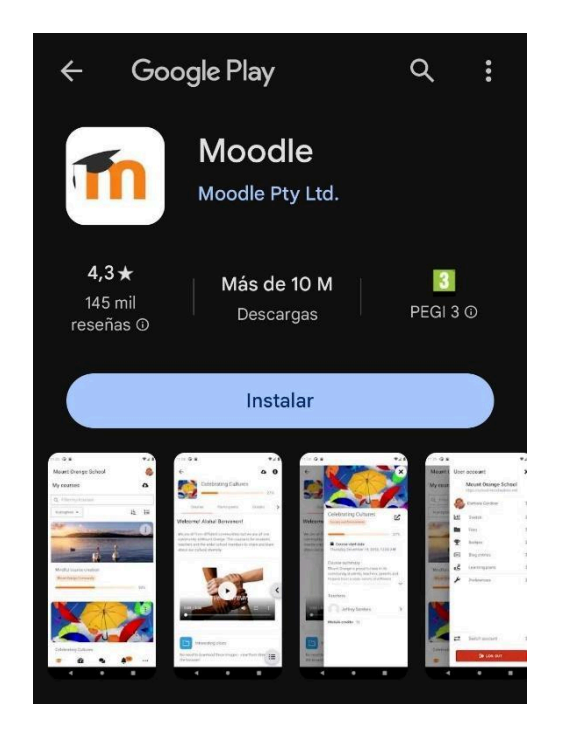

También podrá encontrar un enlace a la aplicación de Moodle al pie de la plataforma web de UNIHEAL+:

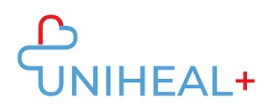

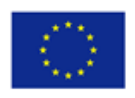

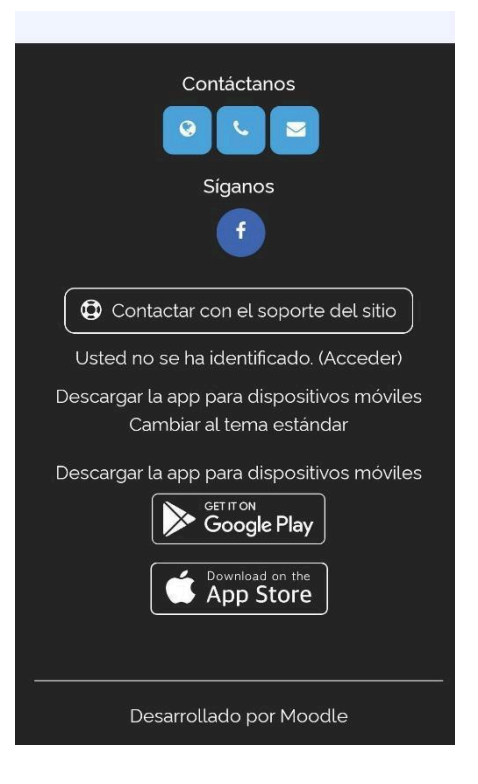

Haga click en "Get it on Google Play" (android) o "Download on the App Store" (ios), dependiendo del sistema operativo de su dispositivo.

## 2. Conectar con la moodle UNIHEAL+

Una vez haya descargado la app Moodle, tendrá que conectarse con la plataforma UNIHEAL+.

Puede conectarse a UNIHEAL+ escribiendo la url en el apartado "Your site":

"learning.unihealplus.eu" (sin comillas)

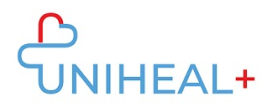

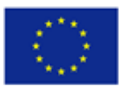

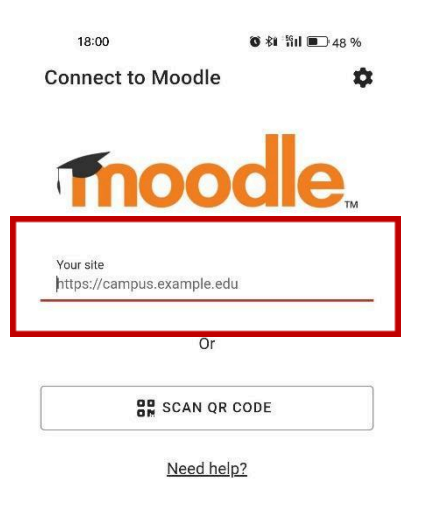

O escaneando el código QR desde la plataforma web de UNIHEAL+:

- 1) Inicie sesión en la plataforma web UNIHEAL+
- 2) Haga click en su foto de perfil para acceder a su Perfil.
- 3) Al pie de su perfil encontrará el código QR para escanear

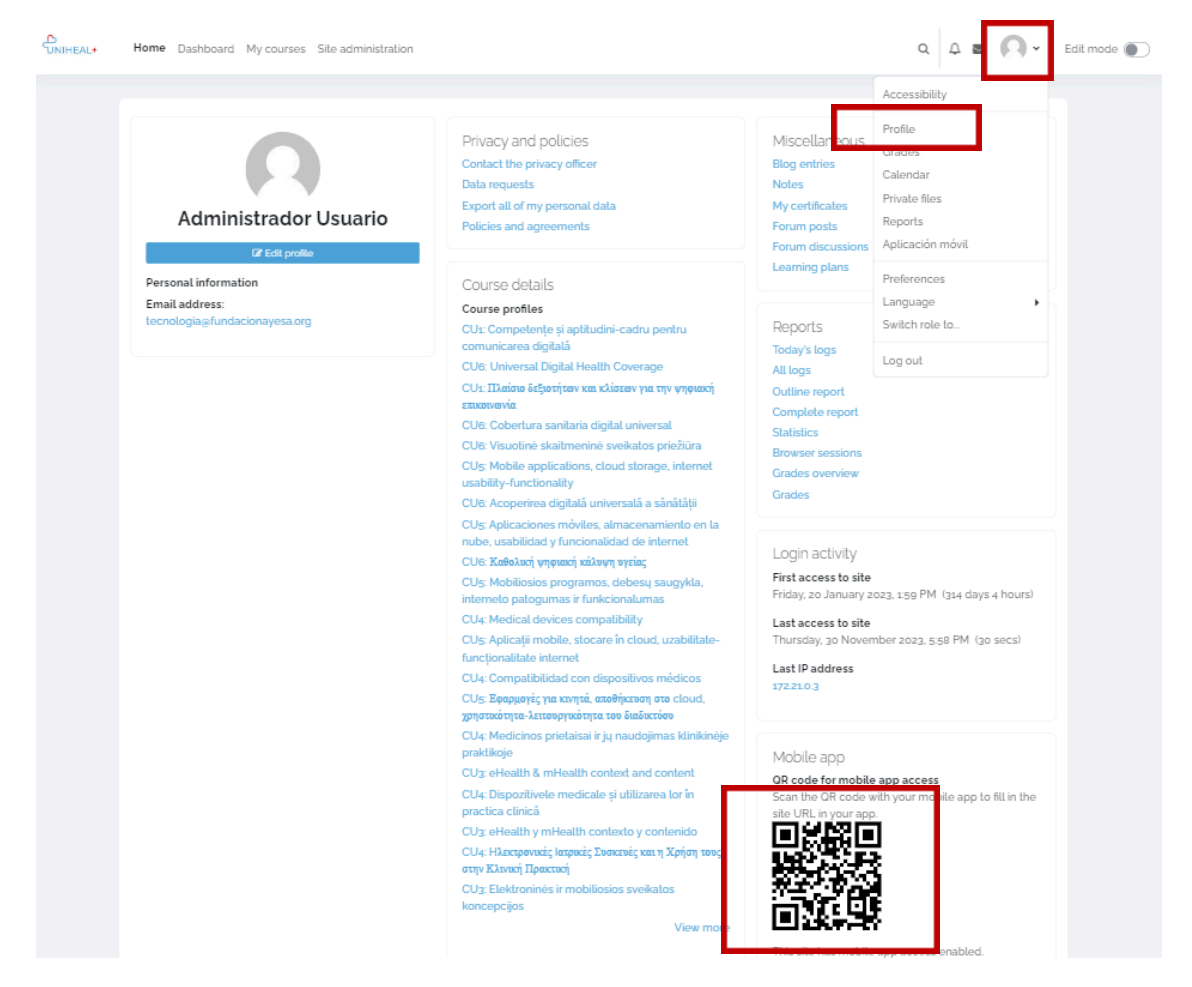

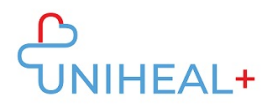

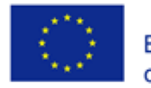

## 3. Inicie sesión en su cuenta de la plataforma UNIHEAL+

Inicie sesión usando las credenciales de su cuenta UNIHEAL+.

| 18:07                                       | <b>◎ 彩 *</b> 腎川 ■● 47 %             |
|---------------------------------------------|-------------------------------------|
| ← Log in                                    | • ا                                 |
| Tho                                         | odle.                               |
| UniHeal+ T                                  | raining Portal<br>ng.unihealplus.eu |
|                                             |                                     |
| Username                                    |                                     |
| Password                                    | ٥                                   |
| LC                                          | DG IN                               |
| <u>Lost p</u>                               | assword?                            |
| Is this your first time                     | here?                               |
| For full access to this site<br>an account. | e, you first need to create         |
| CREATE N                                    | EW ACCOUNT                          |

Una vez haya iniciado sesión podrá explorar el contenido de la plataforma UNIHEAL+ desde su dispositivo móvil. Por ejemplo, desde "Categorías" podrá acceder a los módulos de la plataforma y su contenido.

| Unin | Site home                     | D        | ashboard |  |
|------|-------------------------------|----------|----------|--|
|      | Teacher's ar<br>জ Hidden from | chives 🔒 |          |  |
|      | Course cate                   | gories   |          |  |
|      |                               |          |          |  |
|      |                               |          |          |  |
|      |                               |          |          |  |
|      |                               |          |          |  |
|      |                               |          |          |  |
|      |                               |          |          |  |
|      |                               |          |          |  |

Instructions to Access UNIHEAL+ Mobile Moodle App